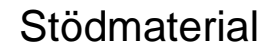

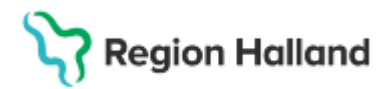

# Manual Cosmic – Externa analyser (BoS)

#### Hitta i dokumentet

Pappersremiss Beställ och spara Extern analys Hitta, öppna och ändra en sparad beställning Svarshantering Extern analys Om provtagningstidpunkten inte syns, leta upp analysen Relaterade dokument Uppdaterat från föregående version

Manualen beskriver provtagning och/eller analys som utförs av laboratorium utanför Region Halland. Dessa kan inte beställas i Cosmic, Beställning och svar (BoS), men behöver registreras i BoS för att synliggöras i patientens journal.

### **Pappersremiss**

Vid tillfällen när beställning av provtagning/analys sker med pappersremiss finns olika remisser:

- Specialremiss Se <u>Analysförteckning</u> eller provtagningsanvisningar för det laboratorium som provet ska skickas till
- <u>Konsultremiss</u> Klinisk kemi alternativt kan provtagningsunderlaget som skapas i BoS skrivas ut.

Vid användande av pappersremiss ska det <u>alltid läggas upp provtagningsunderlag med</u> identisk information i BoS, **Extern analys**. Provtagningsunderlaget synliggör i patientens journal att prov har tagits som skickats för analys.

### Beställ och spara Extern analys

Kontrollera att du har rätt patient aktiv i patientlisten.

1. Beställning läggs upp via: Meny - Aktivitet - Beställning

| H 🕻         | Meny                 | 19 8004        | 23-2396, Helmer Erlandsson, | 44 år 👌 🕈 🕺      |                                        |                       |    |                 | ₹ Rensa Listor ▼ 🚢 |
|-------------|----------------------|----------------|-----------------------------|------------------|----------------------------------------|-----------------------|----|-----------------|--------------------|
| MINA GEN    | Sčk i menyn          | Q <sup>1</sup> |                             |                  |                                        |                       |    |                 | _ 🗗 ×              |
| Beställning | Aktivitet            | > 🔆            | Beställning Ctrl+Skift+B    |                  | <ul> <li>Välj Vårdpersonal:</li> </ul> | 🛔 Agnes Sjöholm, Läka | re |                 | ۸ <i>ff</i>        |
|             | Aktivitetshantering  | >              | Att göra – Patient          |                  | Remisser ut                            |                       |    | Remisser in     |                    |
|             | Analytics            | >              | torsdag - juli 4, 2024      | <b>9</b> t       | Sparad                                 | .0                    |    | Obedömd         | 0                  |
|             | Belagoning           |                |                             | 1.000 ( harmonic | Obedömd                                | 0                     |    | Bedömning pågår | 0                  |
|             | belaggning           | · · ·          |                             | Å                | Bedömning pågår                        | 0                     |    | Accepterad      | 0                  |
|             | Beställning och svar | >              |                             |                  | Accepterad                             | 0                     |    | Pågående        | 0                  |
|             | CDS                  | >              |                             |                  | Pågående                               | 0                     | *  |                 |                    |
|             | DOS                  | >              |                             |                  | Totalt                                 | 0                     |    | Totalt          | 0                  |
|             | Hälsoärende          | >              |                             |                  | Osignerat (0)                          |                       |    | Ovidimerat (0)  |                    |
|             | Journal              | >              |                             |                  |                                        |                       |    |                 |                    |
|             | Link                 | >              |                             |                  |                                        |                       |    |                 |                    |

- 2. Kontrollera Beställare, Svarsmottagande enhet, Beställande vårdkontakt och Beställande enhet.
- 3. Klicka på pilen efter **Beställande vårdkontakt** för att ändra eller skapa ny välj Ny vårdkontakt.

| O Beställning 19 711019-9788 Nelly Karlberg |                |                                                                                                    |                           |                        |                       | (                        |   |
|---------------------------------------------|----------------|----------------------------------------------------------------------------------------------------|---------------------------|------------------------|-----------------------|--------------------------|---|
| <b>₽</b> Q, 50k                             |                | Beställande värkiontäät eställande enhet eställande enhet at 2024-11-11, Värdbifälle, Avdeining 82 Öron- näs- och hals Hairrotad, |                           |                        |                       |                          |   |
| Kategorier                                  |                |                                                                                                    |                           | P Coll man Planta da , | · Moerning of O       | TOP THE CONTRACT PRIMARY | - |
| Favoriter                                   | Urval Alla     | Urval Alla C Uppdatera                                                                                                    |                           |                        |                       | + Ny vårdkontakt         |   |
| Paket                                       | Datum Tut      | victor                                                                                                    | eda enhat Minterra        | annal Martin           | cientit accurrin e Pt |                          |   |
| Aktivitøter                                 | Usium iyu      | Varuar                                                                                                    | nde enner Varopers        | Jona Meon              | most anorany e or     | 10.05                    |   |
| Kliniska parametrar                         | 2024-11-11 Vax | silfalle Avden                                                                                                    | ning 82 Oron- na Jonathar | n Holgersson, Oron-    | nas- och halskil. På  | ugaende                  |   |
| Lokala analyser                             | >              |                                                                                                    |                           |                        |                       |                          |   |
| Besök                                       | >              |                                                                                                    |                           |                        |                       |                          |   |

Cosmic manual: Manual Cosmic - Externa analyser (BoS) RH-17092 Huvudförfattare: Larsson Irja HS

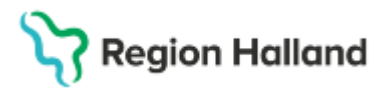

- 4. Skriv in **Extern analys** i sökfältet
- 5. Välj sedan under **Lokala analyser** < Extern analys > och klicka på plusikonen. Analysen syns nu i fältet **Utkorg**

| Beställning 19 711019-9788 Nelly Karlberg |   |                      |
|-------------------------------------------|---|----------------------|
| 🚅 Q extern analys                         | × | Beställande vårdkont |
| < Tillbaka                                |   | 2024 11 11, 10       |
| LOKALA ANALYSER                           |   |                      |
| Extern analys                             | Ð |                      |
|                                           |   |                      |

- 6. Kontrollera så att **Beställande enhet** är rätt, ändra vid behov.
- 7. Planerad provtagningstid blir dagens datum per automatik men kan ändras
- 8. I fältet **Beställarens kommentar** anges: Om patienten ska betala för provtagningen eller ej. De analyser som ska tas. Vilket laboratorium som ska analysera provet
- 9. Välj Status: Spara eller Spara och skriv ut
- 10. Tryck Klar

| <ul> <li>2224 11-11, Värdsittalle, Avdeining 82 Oron- näs- och hals Halmstad.</li> </ul> | <ul> <li>Audelning 82 Öron-</li> </ul> | nās- och hals Halmstad •                                                                                                    |
|------------------------------------------------------------------------------------------|----------------------------------------|----------------------------------------------------------------------------------------------------|
| URAG<br>LINELARADISE<br>Candu autors 1 Stap<br>Emm mage                                  | sa<br>Agana                            | Lakala analyser 1 AncChine 52 DOIN NAR COT MUS THALESTAD Define Define D |
|                                                                                          | Rensa Kjar                             |                                                                                                    |

### Hitta, öppna och ändra en sparad beställning

Sparad beställning syns i:

- Provtagningsunderlag
- Att göra Patient
- Att göra Enhet under fältet Planerade och pågående.

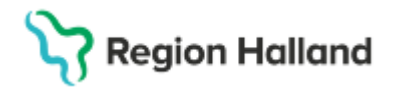

För att ändra beställningen sök fram aktuell patient och välj någon av ovanstående vyerna.

- Markera beställningen, högerklicka
- Välj Redigera
- Sök och lägg till ytterligare analys, ändra eller ta bort analys med krysset.
- Tryck på Klar

| J · · ·                                                                                             |                                                                                                    |                                       |                            |                                                                  |                   |         |  |  |  |
|----------------------------------------------------------------------------------------------------|----------------------------------------------------------------------------------------------------|---------------------------------------|----------------------------|------------------------------------------------------------------|-------------------|---------|--|--|--|
| 🗘 Beställningsstatus                                                                                |                                                                                                    |                                       |                            |                                                                  |                   | _       |  |  |  |
| Visa vy főr:   Vald patient  Alla patienter                                                         |                                                                                                    |                                       |                            |                                                                  |                   |         |  |  |  |
| Visa                                                                                                |                                                                                                    |                                       |                            |                                                                  |                   |         |  |  |  |
| Fr.o.m Beställande enhe                                                                             | t                                                                                                    | Sp                                    | pecialitet                 | Min. status                                                      | Anta              |         |  |  |  |
| 2024-12-26 🛊 🛗 (Alla)                                                                               | T                                                                                                    | Lo                                    | okala analyser             | ▼ -3 ▼                                                           | 1                 | Uppdate |  |  |  |
| T.o.m Beställare                                                                                    |                                                                                                    |                                       |                            | Max. status                                                      |                   | Avo     |  |  |  |
| 2025-03-25 🗘 🎬 (Alla)                                                                               | •                                                                                                    |                                       |                            | 10 🔻                                                             |                   | V Avai  |  |  |  |
|                                                                                                    |                                                                                                    |                                       |                            |                                                                  |                   |         |  |  |  |
| Personnummer Namn                                                                                   | Typ Beställt                                                                                                 | Mottagande er                         | nhet Status                | Planerat provtagningsdatum                                       | Provtagningsdatum | Bokad   |  |  |  |
| 19 800118-2388 Evelina Cosmic Qvis                                                                  | st Lokala analyser                                                                                           | Avdelning 41 Medicir                  | in Halmstad                | 2025-03-25                                                       |                   |         |  |  |  |
|                                                                                                    | Redigera                                                                                                    |                                       |                            |                                                                  |                   |         |  |  |  |
|                                                                                                    | Beställningsinformation                                                                                      |                                       |                            |                                                                  |                   |         |  |  |  |
|                                                                                                    | Skriv ut                                                                                                    |                                       |                            |                                                                  |                   |         |  |  |  |
|                                                                                                    | Provtagningsunderlag                                                                                         |                                       |                            |                                                                  |                   |         |  |  |  |
| T.o.m Bestallare<br>2025-03-25 \$ (Alla)<br>Personnummer Namn<br>19 800118-2388 Evelina Cosmic Ovis | Typ Beställt<br>t Lohele enelyser<br>Redigera<br>Beställningsinformation<br>Skriv ut<br>Provtagningsunderlag | Mottagande er<br>Avdelning 41 Medicir | nhet Status<br>in Halmstad | Max. status<br>10  V<br>Planerat provtagningsdatum<br>2025-03-25 | Provtagningsdatum | Boka    |  |  |  |

### Svarshantering Extern analys

"Originalsvaret" på Extern analys, kan vara ett *Delsvar* eller *Slutsvar* och inkommer på papper till beställande enhet. Originalsvaret skickas snarast möjligt för skanning till E-arkiv (KIBI). Registrering sker i BoS att svar inkommit och finns i E-arkiv.

#### Sök fram Extern analys

1. Sök via Meny - Beställning och svar - Inmatning av lokala analys

| Sök i menyn          | ٩ ١٩ | 711019-9788 Nelly Karlberg        |              |
|----------------------|------|-----------------------------------|--------------|
| Aktivitet            | >    |                                   |              |
| Aktivitetshantering  | >    |                                   |              |
| Analytics            | >    |                                   |              |
| -Qalagaing           |      |                                   |              |
| Beställning och svar | >    | Administration                    | >            |
| CDS                  | 2    | Bestallning provbunden            | Ctrl+S8ift+R |
| DOS                  | >    | Provtagningsunderlag              | Ctri+Skift+U |
| Externa länkar       | >    | Ei skickade radiologibeställninga | r            |
| Hälsoärende          | >    |                                   |              |
| Journal              | >    | Inmothing ou lokala apalusor      | CHILOURAL    |
| KIBI                 | , L  | initialiting av lokala analyser   | Call+Skill+L |
| Link                 | >    | inkorg svar                       | Cttl+Skiit+i |
| Läkemedel            | >    | Svar provbunden                   | Ctrl+Skift+V |
| Mediahanterare       | >    | Radiologisvar                     | Ctd+Skift+K  |
| Messenger            | >    | Resistensöversikt                 | Ctrl+Skiff+G |
| Patient              | 5    | Signerade radiologibeställningar  |              |

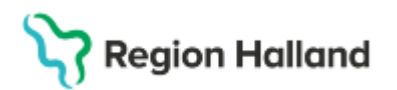

2. I fältet Sök i valt utbud, skrivs in Extern analys.

#### 3. Klicka på Lägg till.

| Lokala analyser: 19 711019-9788 Nelly Karlberg |                      |
|------------------------------------------------|----------------------|
| Grupper/Paket Profiler                         | Valda analyser       |
| <ul> <li>Samtliga</li> </ul>                   | Analys Enhet Ref. in |
|                                                |                      |
| Sök i valt utbud (Samtlina)                    | 7                    |
| Extern analys                                  |                      |
| ( Anatre )                                     |                      |
|                                                | RHL ACC              |
| Provtagningsamvisning 1 st                     | Laggiar              |

#### 4. Markera Extern analys som syns till höger i fältet Valda analyser

| 🗘 Lokala analyser: 19 711019-9788 Nelly Karlberg |   |                         |       |
|--------------------------------------------------|---|-------------------------|-------|
| Grupper/Paket Profiler                           | ſ | Valda analyser          |       |
| <ul> <li>Samtliga</li> </ul>                     |   | Analys<br>Extern analys | Enhet |
|                                                  |   |                         |       |
|                                                  |   |                         |       |
|                                                  |   |                         |       |
| Säk i valt uthud (Samtlina)                      |   |                         |       |
| Extern analys                                    |   |                         |       |
| Analys                                           |   |                         |       |
| Extern analys                                    |   |                         |       |
|                                                  |   |                         |       |

För att historik ska upprättas i BoS under rätt analys måste alltid en **ny extern analys** läggas upp med **identiska uppgifter** gällande **provtagningstidpunkt** (datum och tid).

# Stödmaterial

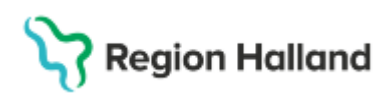

Gäller för: Region Halland

### Om provtagningstidpunkten inte syns, leta upp analysen

1. Sök via Meny - Beställning och svar - Svar provbunden

| Meny                 | \$ 19 711 | 019-9788, Nelly Karlberg,          | 53 år 🎗 🙎      |
|----------------------|-----------|------------------------------------|----------------|
| Sök i menyn          | Q /se     | er: 19 711019-9788 Nelly Karlberg  |                |
| Aktivitet            | > t       | Profiler                           | Valda analyser |
| Aktivitetshantering  | >         |                                    | Extern analys  |
| Analytics            | >         |                                    |                |
| Beläggning           | >         |                                    |                |
| Beställning och svar | •         | Administration                     | >              |
| CDS                  | >         | Beställning provbunden             | Ctrl+Skift+R   |
| DOS                  | >         | Provtagningsunderlag               | Ctrl+Skift+U   |
| Externa länkar       | >         | Ej skickade radiologibeställningar |                |
| Hälsoärende          | >         | Beställningsstatus                 | Ctrl+Skift+S   |
| Journal              | >         | Inmatning av lokala analyser       | Ctrl+Skift+L   |
| KIBI                 | >         | Inkorg svar                        | Ctrl+Skift+I   |
| Link                 | >         | Svar provbunden                    | Ctrl+Skift+V   |
| <u>L</u> äkemedel    | >_        | Radiologisvar                      | Ctrl+Skift+K   |
| Mediahanterare       | >         | Pacietoneövoreikt                  | Ctd+Skitt+C    |

- 2. Under fliken Lokala analyser markera beställd Extern analys
- 3. Klicka längst ner på **Beställning/ Svar info** för att läsa registrerad provtagningstidpunkt (datum och tid).
- 4. När du är läst klart klicka i läsfönstret på Stäng
- 5. För att stänga hela vyn klicka längst ner till höger på **Stäng.** (Du kommer då tillbaka till **Valda analyser**)

| Lokas                                                  | analyser                                              |                                                                                                    |                                                                    |                                                                                                    |
|--------------------------------------------------------|-------------------------------------------------------|----------------------------------------------------------------------------------------------------|--------------------------------------------------------------------|----------------------------------------------------------------------------------------------------|
|                                                        |                                                       |                                                                                                    |                                                                    | Visar 1 av lotalt 1 avansrapporter                                                                                                    |
| Tars<br>2025-03-26 C C<br>otagande Svannotagee<br>(Ma) | Artaijo Elition Nor<br>Extern analys<br>Extern analys | 2026-03-18<br>71:24<br>Pettallising/Svarieto: 19 711973-3/88 Nelly Karlberg - 90<br>Overgrade information                                            | 6 040 193 X                                                        | Restiture<br>Jordhan Heigenston, Litters<br>Bustitarine pitt Osmir Heigenston<br>Registerine pitt Osmir Heigenston<br>Registerine pitter |
| Uppdatera                                              |                                                       | Patientinfermation: 19711019-3788, Halts Katterg                                                                                                    | The ar best lifetime 1 could be the                                | Produgosrgalid                                                                                                    |
| Anal)1                                                 |                                                       | Decidationg edutarie: 2025-03-18-11.37<br>Restallance: Jonathan Holgenson, Lahare<br>Restallance entet: actionne (12 Ours: sole, och hals Hermaliet) | Bestaldreigesterntet: 000000150<br>Batatas: Ala analysis beschräde | 2025-03-19_2 [008 (11.34                                                                                                    |
|                                                        |                                                       |                                                                                                    | Planatad proviagningstist 2025-03-10                               | Develation etc. Accounting                                                                                                    |
|                                                        |                                                       | Analys : Status                                                                                                    | Prostagringstid 2025-03-18 11:34                                   |                                                                                                    |
|                                                        |                                                       | Liter analys around .                                                                                                    |                                                                    |                                                                                                    |
|                                                        |                                                       |                                                                                                    |                                                                    |                                                                                                    |
|                                                        |                                                       |                                                                                                    |                                                                    |                                                                                                    |
|                                                        |                                                       |                                                                                                    |                                                                    |                                                                                                    |
|                                                        |                                                       |                                                                                                    |                                                                    |                                                                                                    |
|                                                        | 1 A                                                   |                                                                                                    |                                                                    |                                                                                                    |
|                                                        |                                                       |                                                                                                    |                                                                    |                                                                                                    |
|                                                        |                                                       |                                                                                                    |                                                                    |                                                                                                    |
|                                                        |                                                       |                                                                                                    |                                                                    |                                                                                                    |
|                                                        |                                                       |                                                                                                    |                                                                    |                                                                                                    |
|                                                        |                                                       |                                                                                                    |                                                                    |                                                                                                    |
|                                                        |                                                       |                                                                                                    |                                                                    |                                                                                                    |
|                                                        |                                                       |                                                                                                    | ( Beard                                                            |                                                                                                    |
|                                                        |                                                       |                                                                                                    |                                                                    |                                                                                                    |
|                                                        |                                                       |                                                                                                    |                                                                    |                                                                                                    |
|                                                        |                                                       |                                                                                                    |                                                                    |                                                                                                    |
|                                                        |                                                       |                                                                                                    |                                                                    |                                                                                                    |
| (1444)                                                 |                                                       | •                                                                                                    |                                                                    |                                                                                                    |
| 10.0                                                   |                                                       |                                                                                                    | O Outs Feat                                                        | numbered and Albanes   peak is   Also Bay   Also squares and a                                                                           |

- 6. I Valda analyser markeras rutan under rubrik Resultat.
- 7. Registrera under resultat om analyssvaret är ett Delsvar eller Slutsvar

| Ir | Valda analyser |       |           |           |
|----|----------------|-------|-----------|-----------|
|    | Analys         | Enhet | Ref. int. | Resultat  |
|    | Extern analys  |       |           | Slut svar |
| I  |                |       |           |           |

## Stödmaterial

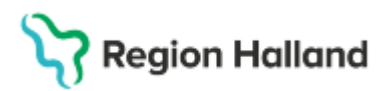

Gäller för: Region Halland

8. Högerklicka på analysraden. Klicka på Skriv kommentar

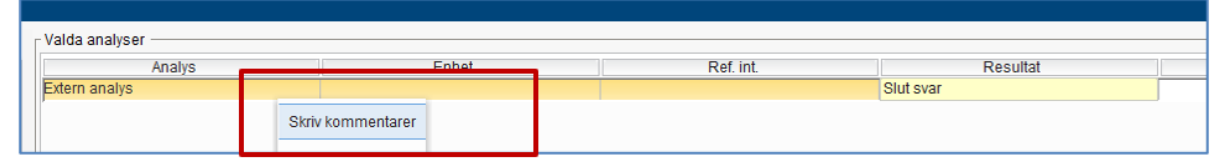

- 9. Under fliken **Enskild analyskommentar** registreras: *Att svaret inkommit, datum svaret inkom, från vilket laboratorium och sjukhus svaret är skickat. Att originaldokumentet är skickat till skanning.*
- 10. Klicka på OK

| Analys        |                    | Enhet                                   | Ref. int.         |         |
|---------------|--------------------|-----------------------------------------|-------------------|---------|
| Extern analys |                    |                                         |                   | Slut sv |
|               |                    |                                         |                   |         |
|               |                    |                                         |                   |         |
|               |                    |                                         |                   |         |
|               |                    |                                         |                   |         |
|               |                    |                                         |                   |         |
|               |                    |                                         |                   |         |
|               | Kommentarer        |                                         | ×                 |         |
|               | Suprekommenter     | Enskild analyskommontar                 |                   |         |
|               | Svarskonninentar   | Eliskilu alialyskommentar               |                   |         |
|               | Svar inkommit 2503 | 24 från Malmö sjukhus, Orginalsvar skic | kad till skanning |         |
|               |                    |                                         |                   |         |
|               |                    |                                         |                   |         |
|               |                    |                                         |                   |         |
|               |                    |                                         |                   |         |
|               |                    |                                         |                   |         |
|               |                    |                                         |                   |         |
|               |                    |                                         |                   |         |
|               |                    |                                         |                   |         |
|               |                    |                                         |                   |         |
|               |                    |                                         |                   |         |
|               |                    |                                         |                   |         |
|               |                    |                                         |                   |         |
|               |                    |                                         |                   |         |
|               |                    |                                         |                   |         |
|               |                    |                                         |                   |         |
|               |                    |                                         |                   |         |
|               |                    |                                         |                   |         |
|               |                    |                                         |                   |         |
|               |                    |                                         |                   |         |
|               |                    |                                         |                   |         |
|               |                    |                                         |                   |         |
|               |                    |                                         |                   |         |
|               |                    |                                         |                   |         |
|               |                    |                                         |                   |         |
|               |                    |                                         |                   |         |

- 11. Kontrollera att det är korrekt **Beställare**
- 12. Klicka på **Signera.** Det innebär att *registreringen* av att svar har inkommit och skickats till skanning är utförd.
- 13. Klicka på Stäng

| Lokala analyse: 10 711010-0708 Multy Karlburg                                                                                                    |                                      |     |        |        |                                                                                                    |            |
|----------------------------------------------------------------------------------------------------|--------------------------------------|-----|--------|--------|----------------------------------------------------------------------------------------------------|------------|
| Grapper/Pakat Pitting                                                                                                    | Yolds analyser                       |     |        |        |                                                                                                    |            |
| Landa assours 10 (1916) 2018 Asili Asili A | 1983 andres<br>Angel<br>Polen andres | RHL | ACC    | Result | international and a second second sec | - 0        |
| Professional III                                                                                                    |                                      |     | Cage W | 1      |                                                                                                    | Spers   98 |

Cosmic manual: Manual Cosmic - Externa analyser (BoS) RH-17092 Huvudförfattare: Larsson Irja HS

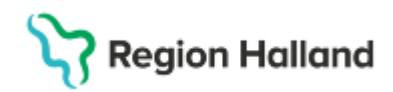

Registrerade analyssvar syns i **Osignerat** och **Ovidimerat, Svar provbundet** samt **Inkorg svar**, där svarsmottagaren dvs Beställare kan vidimera resultatet

Signeringen av analyssvaret i Cosmic BoS är synonymt med att man tagit del av inskannat dokument i E-arkiv. Pappersdokumentet som skannas in kräver därmed inte fysisk signering av ansvarig beställare.

| veide analyser |       |           |            |   | Beställare                       |  |  |
|----------------|-------|-----------|------------|---|----------------------------------|--|--|
| Analys         | Enhet | Ref. Int. | Resultat   | P | Vincent SussaUTB Dumont, V       |  |  |
| Extern analys  |       |           | Prov taget | ) | Beställande enhet                |  |  |
|                |       |           |            |   | Öppenvårdsmottagning 10 v        |  |  |
|                |       |           |            |   | Beställningsidentitet            |  |  |
|                |       |           |            |   | 0000 001 154                     |  |  |
|                |       |           |            |   | Provtegningstid                  |  |  |
|                |       |           |            |   | 2024-09-17 🗘 🛗 07:50 💠           |  |  |
|                |       |           |            |   |                                  |  |  |
|                |       |           |            |   | Beställarens kommentar           |  |  |
|                |       |           |            |   | Gallsyror                        |  |  |
|                |       |           |            |   | Skickas till Klinisk Kemi, Malmö |  |  |

Bild 1. Prov är taget och skickat för extern analys

| 0520 | Kommentarer                                  |                         | × |
|------|----------------------------------------------|-------------------------|---|
| -    | Svarskommentar                               | Enskild analyskommentar |   |
| 4    | Svar inkommit 2024-0<br>Orginaldokument skie | Re<br>tsv               |   |

Bild 2. Provsvar inkommit och registrerats att extern analys skickats till skanning

Tidigare registreringar som utfört gällande analysen visas i **Svar provbunden** under fliken **Lokal analyser**.

#### **Relaterade dokument**

Cosmic - Beställning och svar (BoS)

### Uppdaterat från föregående version

Ny manual